滋賀陸協登録選手の皆様

本年度に付与された陸協登録番号はスリートランキングに自動的には反映されなくなりま した。お手数ですが、昨年 ID ありのエントリーをされた方はアスリートランキングにログ イン後、下記の手順で陸協登録番号および Bibs の番号を変更していただくようお願いしま す。JAAF の新規登録者は JAAF ID も設定願います。

- 1. 所属団体のアスリートランキング ID およびパスワードでログイン (滋賀マスターズの方は昨年同様です)
- 2. ログイン後の画面で「選手」のタブを選択
- 3. 選手のリストが出てくるので自分を選択
- 4. 次ページ下部の選手登録画面が出てくるので、陸協登録番号および Bibs の番号を変更

御手数をおかけしますがよろしくお願いします。

## 所属団体が競技会エントリー前に入力しておく項目

必須 滋賀必須 は、確実に入力されていることを確認ください

## 所属登録画面内容

| <-Back | 所属登録          |                     |           |            |             |        |         | ٧2   | 0    | ?   | 5  | 新潟陸協 |
|--------|---------------|---------------------|-----------|------------|-------------|--------|---------|------|------|-----|----|------|
|        | 登録            | 削除                  |           |            |             |        |         |      |      |     |    |      |
| 所属略和   | 你(14字以内)      | 必須                  | 000000    | )          | ※画面表示に使います。 | ex.原山  | 台 (ユーザP | りで統一 | が良い  | )   |    |      |
| 印刷名和   | 亦(14字以内)      | 必須                  | 000000    | )          | ※印刷に使います。   |        |         |      |      |     |    |      |
| フリガ    | ナ (28字以内)     | 必須                  | 00000     | 0000       |             |        | ex.ハラヤマ | ダイ   |      |     |    |      |
| 印刷英詞   | 语名称(英数28字以内   | ]) 必須               | 000000    | 00000      | ※印刷に使います。   |        |         |      |      |     |    |      |
| 所属名和   | 亦(28字以内)      | 滋賀必須                | 000000    | 000000 ※滋賀 | アスリートランキング利 | 用は必須   | ex.原山台中 | 学校   |      |     |    |      |
| 所属No   | . (数8字以内)     |                     | 000       |            | ※ユーザ内で決められた | こ番号がある | る場合は入力  | してくた | ぎさい。 |     |    |      |
| 所属県    |               | 必須                  | 00 🗸      |            |             |        |         |      |      |     |    |      |
| 地区     |               |                     | 00 🗸      |            |             |        |         |      |      |     |    |      |
| カテゴ!   | J             | 必須                  | 00 🗸      |            |             |        |         |      |      |     |    |      |
| JAAF団  | 体コード (15字以内)  |                     |           |            |             |        |         |      |      |     |    |      |
| 所属別I   | D (入力不可)      |                     | ao0154058 |            |             |        |         |      |      |     |    |      |
| 所属別    | パスワード (英数4-85 | 字 <mark>滋賀必須</mark> | 00000     | ※担当で設定するこ  |             |        |         |      |      |     |    |      |
| 申込担当   | 当者            | 滋賀必須                | 氏名 ※必須    |            | メールアドレス ※滋  | 資アスリー  | ・トランキン  | グ利用  | は、必須 | 湏   |    |      |
|        |               |                     |           |            | ※空欄の場合や入力   | ミスがある  | と、主催者   | からの  | 車絡がっ | できま | せん |      |

## 選手登録画面内容

| <-Back 選手登録                    |            |                                             | 🗐 💴 🗳 ? 🗄 新潟陸協       |  |  |  |  |  |  |  |
|--------------------------------|------------|---------------------------------------------|----------------------|--|--|--|--|--|--|--|
| 登録                             |            |                                             |                      |  |  |  |  |  |  |  |
|                                |            |                                             |                      |  |  |  |  |  |  |  |
| 姓(20字以内)・名(20字以内)(合計30字以内)     | 必須         | 00 00                                       |                      |  |  |  |  |  |  |  |
| カナ姓(20字以内)・カナ名(20字以内)(合計30字以内) | 必須         | $\nabla \nabla \nabla \nabla$               |                      |  |  |  |  |  |  |  |
| 英字姓(半角20字以内)・英字名(半角20字以内)(合計半角 | 30字以内) 必須  | ***                                         | *****                |  |  |  |  |  |  |  |
| 所属(入力不可)                       | 必須         | 上越·城北中 所属選択                                 |                      |  |  |  |  |  |  |  |
| 性別                             | 必須         | 0~                                          |                      |  |  |  |  |  |  |  |
| 国籍(IOCコード)                     | 滋賀必須       | 例: JPN                                      |                      |  |  |  |  |  |  |  |
| 生年月日(yyyy/mm/dd)               | 必須         | 〇〇〇〇/〇〇/〇〇 ※中1:2007 高1:2004 大1:2001 社1:1997 |                      |  |  |  |  |  |  |  |
| 登録都道府県                         | 滋賀必須       | 00 -                                        |                      |  |  |  |  |  |  |  |
| カテゴリ                           | 滋賀必須       | 00 🗸                                        |                      |  |  |  |  |  |  |  |
| 学年                             | 滋賀必須       | ○ ※学生以外は0                                   |                      |  |  |  |  |  |  |  |
| JAAF ID (数11字以内)               | 滋賀必須       | OOOOO ※大学生                                  | には関西学連登録番号に60000を足した |  |  |  |  |  |  |  |
| 陸協登録番号(15字以内)                  | 滋賀必須       | ○○○○○○○○○○○○○○○○○○○○○○○○○○○○○○○○○○○○        |                      |  |  |  |  |  |  |  |
| AR選手コード (入力不可)                 | ao01374860 |                                             |                      |  |  |  |  |  |  |  |
| Bibs(ナンバーカード)(半角10字以内)         | 滋賀必須       | 00000 上記陸協登録番号と同じ数字を入力してください。               |                      |  |  |  |  |  |  |  |
| メールアドレス                        |            |                                             |                      |  |  |  |  |  |  |  |